# Инструкции по безопасности

- Не допускайте падения устройства и не подвергайте его излишней ударной нагрузке.
- Не используйте устройство в условиях слишком высоких или низких температур, во влажных или запыленных помещениях. Не подвергайте устройство воздействию прямого солнечного света.
- Избегайте воздействия сильных магнитных полей.
- Храните устройство вдали от источников воды или других жидкостей. Если вода или какая-либо другая жидкость попали на устройство, отключите его и удалите влагу.
- Не используйте химические вещества для очистки устройства, чтобы избежать коррозии. Протирайте устройство сухой тканевой салфеткой.
- Производитель не несет ответственность за повреждение или потерю данных, вызванные неисправностью, неправильным использованием, изменением конструкции устройства или использованием аккумулятора неверного типа.
- Не пытайтесь разбирать, чинить или вносить изменения в конструкцию устройства, так как это может стать причиной отказа в гарантийном обслуживании.
- Если Вы не планируете пользоваться устройством в течение длительного времени, производите зарядку батареи с периодичностью один раз в месяц для поддержания ее работоспособности.
- Производите зарядку батареи, если:
  - а) на экране отображается пиктограмма разряженной батареи.
  - b) устройство автоматически выключается после перезагрузки.

с) устройство не реагирует на нажатия кнопок при разблокированной клавиатуре и заряженной батарее.

- Не прерывайте соединение, если устройство форматируется или передает файл. Это может привести к потере данных.
- Соблюдайте инструкции по использованию, если устройство используется в качестве портативного жесткого диска. Несоблюдение инструкций может привести к потере данных.
- Всегда соблюдайте инструкции и рекомендации производителя при установке программного обеспечения.
- Обратите внимание на информацию (bcynherwbb по безопасности и электропитание) на нижней панели устройства перед установкой программного обеспечения или включением устройства.

- Чтобы избежать риска пожара или поражения электрическим током, не допускайте воздействия влаги (дождь, излишняя атмосферная влажность). Не допускайте попадания жидкостей на поверхность устройства. Не помещайте резервуары с водой (например, вазы) на устройство.
- Существует риск взрыва батареи при ее неверной замене. Всегда используйте такой же или эквивалентный элемент питания.
- Батарея устройства (аккумулятор) не должна подвергаться воздействию высоких температур, пламени, прямого солнечного света и т.д.
- Всегда правильно утилизируйте элементы питания.
- Если адаптер питания отсоединен от устройства, то оно продолжит работу в переделах ресурса работы батареи.
- Адаптер питания, поставляемый в комплекте, относится к классу II (двойная изоляция) и не предусматривает заземления.
- Объяснение символов:

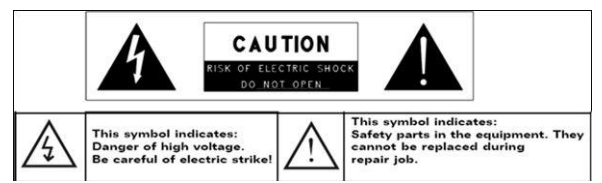

- Значок молнии в равностороннем треугольнике предназначен для предупреждения пользователя о наличии внутри устройства опасного неизолированного напряжения, способного привести к поражению человека электрическим током.
- Чтобы избежать поражения током, не открывайте крышку устройства. Все ремонтные работы должны выполняться квалифицированным персоналом в сервисном центре.
- Значок восклицательного знака, вписанный в равносторонний треугольник, обращает внимание пользователя на важный пункт, изложенный в руководстве пользователя.
- В странах ЕС устройство не должно утилизироваться как бытовые отходы. В целях экологической безопасности устройство должно

утилизироваться и направляться на вторичную переработку. воспользуйтесь услугами специальных центров или служб по утилизации и вторичной переработке.

- Не оставляйте устройство в ограниченном замкнутом пространстве (книжная полка, ящик стола) и не допускайте блокировки вентиляционных отверстий такими предметами, как, например, газета, шторы, скатерть и проч.
- Не размещайте источники открытого огня (например, свечи) возле устройства или на его поверхности.
- Избегайте воздействия суровых погодных/климатических явлений.

# Предостережения при прослушивании звука

- Не устанавливайте высокий уровень громкости при использовании наушников и ограничьте время такого прослушивания.
- Слишком высокий уровень громкости может стать причиной слуховых нарушений.
- При нарушении слуха (посторонние звуковые шумы) уменьшите уровень громкости или прекратите прослушивание.
- Не используйте наушники во время управления транспортным средством, так как это может привести к дорожно-транспортному происшествию и является нарушением закона во многих странах.
- Проявите крайнюю осторожность и прекратите прослушивание в ситуациях, требующих повышенного внимания.
- Даже при использовании специальных наушников, не блокирующих внешние звуки, не устанавливайте слишком высокий уровень громкости, так как это влияет на Ваше слуховое восприятие.
- При длительном прослушивании органы слуха адаптируются к определенному уровню звука. Кажущийся "нормальным" звук может на самом деле быть опасным для органов слуха. Устанавливайте уровень громкости до того, как Ваши органы слуха приспособятся к нему.
- Чтобы установить безопасный уровень громкости:
  - а. установите низкий уровень громкости;

b. постепенно увеличьте громкость до комфортного уровня. Не превышайте установленный уровень громкости.

# Оглавление

| Инструкции по безопасности              |                                              |    |  |
|-----------------------------------------|----------------------------------------------|----|--|
| Предостережения при прослушивании звука |                                              |    |  |
| 1.                                      | Комплект поставки                            | 5  |  |
| 2.                                      | Обзор устройства                             | 5  |  |
| 3.                                      | Зарядка                                      | 6  |  |
| 4.                                      | Включение / Выключение                       | 6  |  |
| 5.                                      | Установка карт памяти                        | 7  |  |
| 6.                                      | Калибровка                                   | 7  |  |
| Главная                                 | страница                                     | 8  |  |
| 7.                                      | Элементы главной страницы                    | 8  |  |
| 8.                                      | Главная страница Prestigio                   | 9  |  |
| 9.                                      | Настройка главной страницы                   | 10 |  |
| 10.                                     | Всплывающее меню                             | 11 |  |
| Сенсорн                                 | ый экран                                     | 13 |  |
| Чтение э                                | лектронных книг                              | 14 |  |
| 11.                                     | Строка поиска Google                         | 16 |  |
| 12.                                     | Настройки клавиатуры                         | 19 |  |
| 13.                                     | Карты памяти и хранение данных               | 20 |  |
| Подключение к сети Интернет             |                                              |    |  |
| 14. Подключение к WiFi                  |                                              |    |  |
| 15.                                     | Просмотр Интернет-страниц                    | 22 |  |
| 16.                                     | Использование веб-ссылок и истории просмотра | 24 |  |
| 17.                                     | Управление закладками                        | 25 |  |
| Настрой                                 | ки                                           | 26 |  |
| 18.                                     | Настройки звука и дисплея                    | 26 |  |
| 19.                                     | Настройки языка                              | 27 |  |
| Приложе                                 | ения                                         | 28 |  |
| 20.                                     | Передача данных с компьютера                 | 28 |  |
| 21.                                     | Использование приложений                     | 28 |  |
| 22.                                     | Управление приложениями                      | 29 |  |
| 23.                                     | Загрузка и установка приложений              | 30 |  |
| 24.                                     | Удаление приложений                          | 32 |  |
| 25. Загрузка приложений из AppsLib      |                                              |    |  |
| 26.                                     | Электронная почта                            | 34 |  |
| Технические характеристики              |                                              |    |  |
| Примечание                              |                                              |    |  |

# 1. Комплект поставки

- 1. Устройство Prestigio MultiPad
- 3. Наушники
- 5. Руководство пользователя
- 7. Гарантийный талон

### 2. Обзор устройства

- 2. Адаптер питания
- 4. Кабель USB
- 6. Чехол

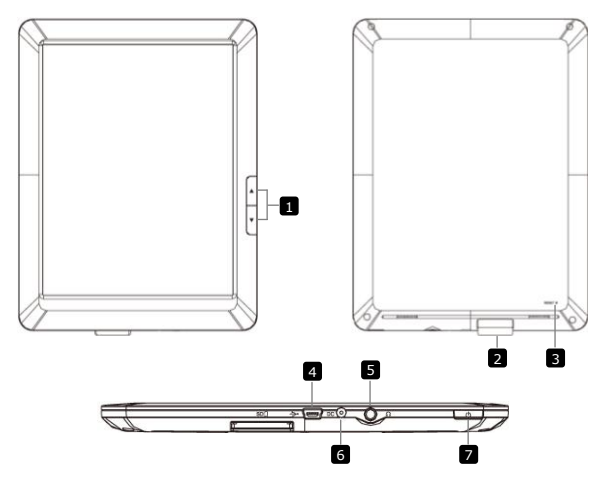

Переход между страницами 1 Навигационные в режиме кнопки чтения электронных книг Нажмите и удерживайте кнопку Предыдущая страница для возврата к главной странице. Нажмите и удерживайте Следующая страница ΚΗΟΠΚΥ для возврата к предыдущей странице. Разъем для карт Установка крат памяти SD памяти SD

| 3 | Кнопка сброс           | Сброс настроек и возврат к заводским установкам         |
|---|------------------------|---------------------------------------------------------|
| 4 | Порт Mini USB          | Подключении через интерфейс USB                         |
| 5 | Разъем наушников       | Подключение наушников                                   |
| 6 | Разъем питания<br>(DC) | Подключение сетевого адаптера (АС)                      |
| 7 | Кнопка питания         | Вкл./Выкл. устройства; Переход в/из<br>режима ожидания. |

# 3. Зарядка

- Подключите сетевой адаптер к разъему питания устройства и к электрической розетке.
- Зарядка обычно занимает около 3 часов. Работа с устройством во время зарядки может увеличить время полной зарядки.

### 4. Включение / Выключение устройства

 Нажмите и удерживайте кнопку питания для включения устройства. После загрузки устройство переключится в режим блокировки:

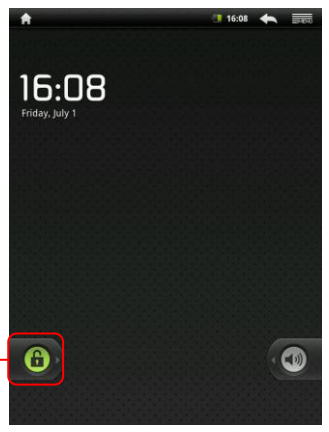

Кнопка отключения блокировки Для отключения блокировки нажмите и перетяните вниз кнопку отключения блокировки.

- Нажмите кнопку питания однократно для входа в режим ожидания и снова нажмите ее для выхода из режима ожидания. Устройство автоматически переключается на режим блокировки. Для отключения блокировки нажмите и перетяните вниз кнопку отключения блокировки.
- Нажмите и удерживайте кнопку питания, а затем выберите пункт Выключение/Режим ожидания для выключения устройства или перехода в режим ожидания.

# 5. Установка карт памяти

- Устройство поддерживает карты памяти SD/SDHC.
- Для установки карты поместите ее в разъем карт памяти лицевой стороной вниз.
- Для извлечения карты SD аккуратно нажмите на выступающий край карты и затем втяните карту из разъема.
- Для доступа к файлам на карте войдите в режим Проводника и выберите пункт SD карта.

## 6. Калибровка

- При первичном использовании устройства (или после удаления всех пользовательских данных) устройство автоматически произведет калибровку G-сенсора.
- В режиме калибровки поместите устройство на плоскую горизонтальную поверхность и следуйте инструкциям на экране. При неправильно проведенной калибровке впоследствии на экране могут наблюдаться искажения. В этом случае рекомендуется снова произвести калибровку экрана: Настройки> Калибровка сенсорной панели.
- После успешного завершения калибровки на экране будет отображена главная страница.

### Главная страница

### 7. Элементы главной страницы

 В Вашем устройстве установлен резистивный экран. Управление устройством осуществляется при помощи нажатия на экран пальцем.

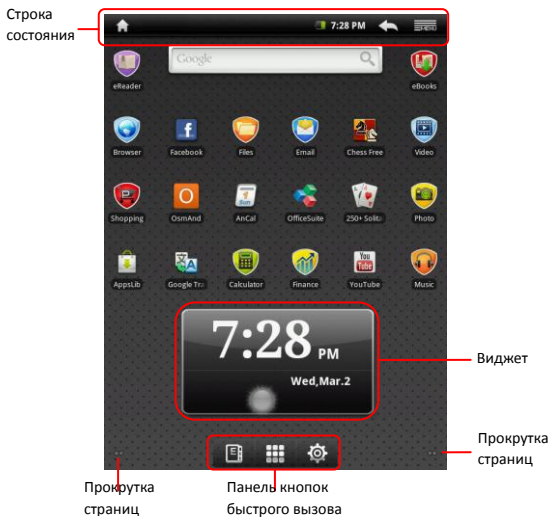

#### Строка состояния

В строке состояния отображаются кнопки перехода к главной странице, время, состояние батареи, будильник, WiFi, а также кнопки Возврат и Меню.

| Время и WiFi                  | Отображение текущего времени и символа<br>будильника (если будильник активирован). |  |  |  |
|-------------------------------|------------------------------------------------------------------------------------|--|--|--|
|                               | 🖥 Подключение к сети WiFi.                                                         |  |  |  |
| Состояние батареи             | Отображение состояния батареи или процесса зарядки.                                |  |  |  |
|                               | 🛑 Батарея полностью заряжена                                                       |  |  |  |
|                               | 📕 Батарея разряжена / нужна зарядка                                                |  |  |  |
|                               | Батарея разряжена почти полностью и                                                |  |  |  |
|                               | нуждается в срочной зарядке                                                        |  |  |  |
|                               | Катарея разряжена полностью и                                                      |  |  |  |
|                               | нуждается в срочной зарядке                                                        |  |  |  |
|                               | 🛃 Идет зарядка батареи                                                             |  |  |  |
| Возврат                       | Возврат к предыдущей странице/меню.                                                |  |  |  |
| Меню                          | Отображение опций меню.                                                            |  |  |  |
| Главная страница              | Возврат на главную страницу. Нажмите и                                             |  |  |  |
| fi l                          | удерживайте для отображения недавно<br>открытых пунктов.                           |  |  |  |
| Панель кнопок быстрого вызова |                                                                                    |  |  |  |
| Список устройств              | Список всех устройств, папок и ярлыков.                                            |  |  |  |

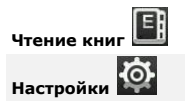

Приложение для чтения электронных книг (eBook reader).

Опции настроек.

#### Виджет

Данный виджет размещается на главной странице и отображает текущее состояние погодных условий в указанном регионе. Виджет отображает облачность, время и дату выбранного региона. Для настройки виджета нажмите на его пиктограмме, на экране появится меню настроек для выборы региона и единиц измерения температуры.

 Для смены региона выберите пункт Поиск города и введите название населенного пункта. В момент набора устройство может предложить наиболее вероятное название населенного пункта. Выберите город и нажмите кнопку Добавить.

#### Внимание:

Для получения погодной информации устройство должно иметь подключение по WIFI. Для получения дополнительной информации о WIFI соединении см. раздел **14. Подключение к WIFI**.

## 8. Главная страница Prestigio

- Главную страницу Prestigio можно настраивать в соответствии с индивидуальными предпочтениями пользователя.
- Главная страница Prestigio состоит из пяти индивидуальных экранов, на каждом из которых можно установить свой набор ярлыков и виджетов. Перемещение между экранами осуществляется следующим образом:
  - Выберите требуемый экран при помощи движения горизонтальной прокрутки.
  - Нажмите на область, обозначенную точками, слева или справа на экране и выберите требуемый экран.
- Все пространство экранов может быть использовано для размещения приложений, виджетов и ярлыков.
- Ярлыки на главной странице являются "прямыми" т.е. ведут непосредственно к вызываемому приложению. Вы можете добавлять и удалять любые приложения.

- В целях оптимального просмотра ориентация экрана автоматически меняется с портретной на альбомную в зависимости от того, как пользователь держит устройство.
- Загружаемые приложения могут не поддерживать автоматическое определение ориентации экрана.

Чтобы изменить настройки ориентации экрана, войдите в меню

# → Настройки → Звук и дисплей → Ориентация.

### 9. Настройка главной страницы

Для добавления элементов на главную страницу:

- Нажмите кнопку . выберите нужный элемент, нажмите на него и удерживайте до тех пор, пока не появится главная страница. Выберите требуемый ярлык на главной странице (или место на боковом экране) и отпустите палец, или
- Нажмите , затем Добавить и выберите элемент из списка.

#### Для смены фона:

• Нажмите и затем Фон и выберите фоновый рисунок из

списка; или

• Нажмите . затем Добавить и выберите фоновый рисунок из

списка.

Перемещение элементов:

- Нажмите и удерживайте перемещаемый элемент до тех пор, пока он не увеличится и не станет подвижным.
- Удерживая данный элемент пальцем, переместите его в требуемое место на экране.
- Отпустите палец, чтобы переместить объект.

Удаление элементов:

- Нажмите и удерживайте перемещаемый элемент (виджет, ярлык, папка) до тех пор, пока он не увеличится и не станет подвижным.
- Переместите его на пиктограмму 👕 и отпустите палец.

# 10. Всплывающее меню

Нажмите кнопку для доступа к всплывающему меню,

отображающему опции текущего приложения или действия, которые можно осуществить на данной странице.

#### Выбор пункта во всплывающем меню:

- Нажмите кнопку
- Выберите требуемый пункт во всплывающем меню.
- В меню может иметься полоса прокрутки справа.

Нажмите кнопку для входа из всплывающего меню.

### Сенсорный экран

Управление устройством осуществляется посредством сенсорного экрана при помощи пальцев или стилуса. Для выбора пункта нажмите пальцем на экране.

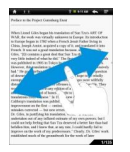

В режиме просмотра страниц перемещение может осуществляться при помощи горизонтальной прокрутки страниц.

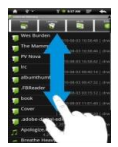

Перемещение в меню вверх и вниз может осуществлять при помощи вертикальной прокрутки.

**Внимание**: Для удобства в работе рекомендуется пользоваться стилусом или пластиковой ручкой-указателем. При прокрутке вверх и вниз держите палец/стилус на экране.

#### Чтение электронных книг

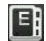

Для входа в режим чтения электронных книг нажмите кнопку на панели кнопок быстрого вызова.

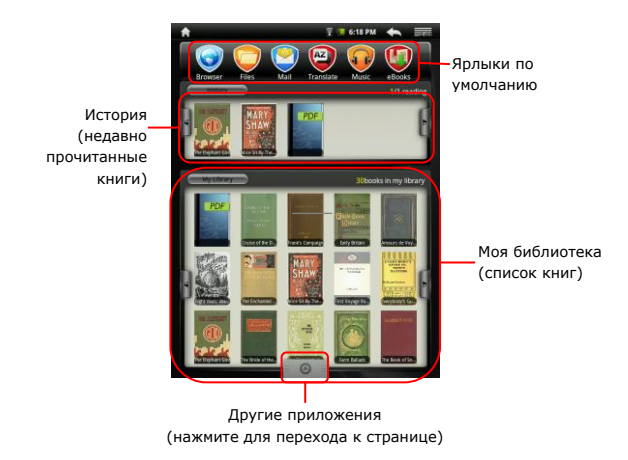

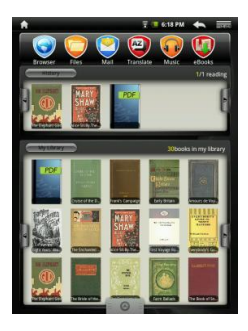

----Preface to the Project Gatenburg Elent When Lioned Giles began his translation of Non-Truck ART OF WAR, the work was virtually unknown in Europe. Its introducts to Hampe began in 1782 when a French Jesuit Father Ining in Chins, Joseph Amiot, acquired a copy of it, and musilated it into Giles. "[Et contains a great deal that San Time very little indeed of what he did." The was published in 1905 in Takus In However, this meetation is had." He a ----- 1s 11 Caltheory travulation was public when on the find takes corrected - but new error Dr. Gilles, to testifying his translation, w undertaken out of any inflated estimate of my own powers, but I old out help feeling that San Tzu deserved a better fate than had befallen htm, and I knew that, at any rate, I could hardly fail to improve on the work of rms predecessars." Clearly, Dr. Glies' work blished much of the groundwork for the work of lase 1/135

- В разделе История/Моя библиотека воспользуйтесь кнопками . для перехода между страницами. Выберите книгу и нажмите, чтобы открыть ее.
- Нажмите на области

История/Моя библиотека для

входа в список недавно

прочитанных книг или книг из

Вашей библиотеки.

 Сортировка может осуществляться по следующим параметрам:

#### Название/Автор/Размер.

- В режиме чтения перемещение может осуществляться при помощи горизонтальной прокрутки страниц.
- Вы также можете воспользоваться функцией перехода к странице.

#### Внимание:

 Устройство поддерживает форматы PDF, EPUB, TXT, FB2, HTML и PDB.

# **11.** Строка поиска Google

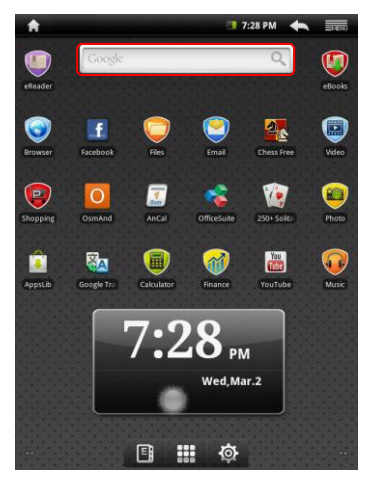

 Доступ к поиску Google Вы можете получить в любое время, нажав на панели поиска Google.

#### Внимание:

Убедитесь, что устройство подключено к сети Интернет.

#### Ввод текста с клавиатуры:

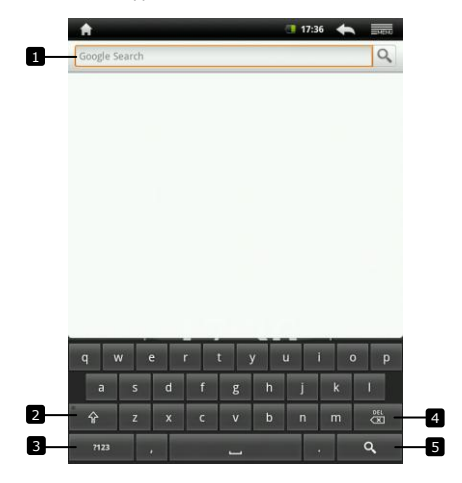

- Нажмите для ввода текста в поле, где находится курсор.
  - При вводе текста внизу экрана отображаются наиболее вероятные слова.
  - Нажмите предложенное слово для вставки его в текст.
- Нажмите один раз для набора ПРОПИСНЫХ букв.
  - Нажмите дважды для включения режима Caps Lock.
  - Нажмите еще раз для ввода строчных букв.
- Нажмите для ввода цифр, знаков пунктуации и других символов.
  - Снова нажмите для возврата к буквенной клавиатуре.
- Нажмите, чтобы удалить набранную букву, символ, пробел.
  - Нажмите и удерживайте, чтобы быстро удалить введенный текст.
- Нажмите, чтобы найти требуемое слово.

Если нужно ввести букву со значком ударения, нажмите на данной

букве и удерживайте, пока не появится буква со знаком ударения.

#### Редактирование текста:

После ввода текста нажмите его и удерживайте:

| the second second secon |             |      |   | _ | 17:36 | + | 2450                                                                                                    |
|----------------------------------------------------------------------------------------------------|-------------|------|---|---|-------|---|----------------------------------------------------------------------------------------------------|
| tree                                                                                                    |             |      |   |   |       |   | 9                                                                                                    |
|                                                                                                    |             |      |   |   |       |   |                                                                                                    |
|                                                                                                    |             |      |   |   |       |   |                                                                                                    |
| 🕤 Edit t                                                                                                    | ext         |      |   |   |       |   |                                                                                                    |
| Select all                                                                                                    |             |      |   |   |       |   |                                                                                                    |
| Select text                                                                                                    | Select text |      |   |   |       |   |                                                                                                    |
| Cut all                                                                                                    | Cut all     |      |   |   |       |   |                                                                                                    |
| Copy all                                                                                                    | Copy all    |      |   |   |       |   |                                                                                                    |
| Input method                                                                                                    |             |      |   |   |       |   |                                                                                                    |
| Add "tree                                                                                                    | to dictio   | nary |   |   |       |   |                                                                                                    |
| a                                                                                                    | s d         | f    | g | h | j     | k | L                                                                                                    |
| Ŷ                                                                                                    | z x         | с    | v | b | n     | m | <ul> <li>H</li> <li>H</li></ul> |
| 7123                                                                                                    | •           |      |   |   |       |   | ď                                                                                                    |

Вы можете выбрать часть текста или весь текст, вырезать, копировать и вставлять его, изменять метод ввода или добавлять текст в словарь.

# 12. Настройки клавиатуры

Нажмите кнопку → Настройки → Язык и клавиатура →

#### Клавиатура Android.

• Для включения настроек, нажмите соответствующий пункт и

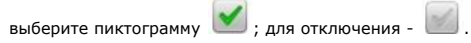

Настройки клавиатуры:

| Звук клавиатуры | Включение звука при нажатии на<br>клавиатуру. Внимание: для включения этой<br>настройки, нужно также выбрать<br>Настройки→ Звук и дисплей →Выбор<br>звука.   |
|-----------------|----------------------------------------------------------------------------------------------------|
| Заглавные буквы | Первое слово в каждом предложении будет автоматически писаться с заглавной буквы.                                                                            |
| Язык ввода      | Выбор языка ввода.                                                                                                    |
| Орфография      | Проверка и исправление ошибок и опечаток.                                                                                                    |
| Варианты ввода  | Отображение возможных вариантов слов при их вводе.                                                                                                    |
| Автозаполнение  | При включении этого режима нажатие на<br>клавишу пробела или знака препинания<br>приведет к автоматическому вводу<br>предложенного варианта вводимого слова. |

#### Создание собственного словаря:

Устройство использует созданный по умолчанию словарь для отображения вариантов вводимого слова. Вы можете создать собственный словарь и добавить в него отсутствующие слова. Устройство будет предлагать слова из обоих словарей.

Добавление слова в словарь:

#### — Пользовательский словарь.

- Нажмите кнопку Добавить.
- Введите слова в поле Добавить в словарь.
- Нажмите ОК.

#### Редактирование слова в словаре:

#### —Пользовательский словарь.

- Выберите слово.
- Нажмите Редактировать.
- Измените написание слова в поле Редактирование слова.
- Нажмите ОК.

#### Удаление слова из словаря:

#### — Пользовательский словарь.

- Выберите слово.
- Нажмите Удалить.

# 13. Карты памяти и хранение данных

#### Проверка объема памяти:

Нажмите кнопку ॑॑ → Настройки → Карта SD и хранение данных. На экране отображается общий объем и доступный объем памяти на устройстве и на карте памяти SD.

#### Удаление приложений и освобождение места:

Нажмите кнопку 🖽 Настройки → Приложения → Управление

#### приложениями.

- Из списка Управление приложениями выберите приложения или данные, которые вы хотите удалить.
- Выберите пункт Очистить кэш-память в меню Кэш-память, чтобы удалить ненужные данные.

#### Форматирование SD-карты:

#### данных.

 Нажмите Отключить SD-карту и выберите Форматирование SD-карты.

#### Предостережение:

Форматирование карты памяти приведет к потере всех данных и приложений, сохраненных на карте. Перед форматированием убедитесь, что у Вас есть резервная копия всех нужных данных.

Выберите Форматирование SD-карты → Форматирование SD-карты.

#### Удаление всех пользовательских данных с устройства:

В данном разделе описана процедура удаления всех данных и приложений с устройства. Убедитесь, что у Вас есть резервная копия всех нужных данных. Программное обеспечение устройства, встроенные приложения, а также данные на карте памяти не будут удалены.

Нажмите кнопку → Настройки → Приватность →

#### Заводские настройки.

• Нажмите **ОК** после прочтения предупреждения.

### Подключение к сети Интернет

# 14. Подключение к WiFi

- Нажмите кнопку Настройки 
   → Настройки 
   → Беспроводные сети.
- Если соединение WiFi отключено, нажмите на его пиктограмме, чтобы включить. Затем выберите Настройки Wi-Fi.
- Устройство произведет поиск доступных WiFi сетей и отобразит их внизу экрана.
- Выберите сеть для подключения. Нажмите на поле ввода пароля для отображения виртуальной клавиатуры. Введите информацию для доступа, нажмите Готово, а затем - Подключение.

Устройство попытается установить соединение с точкой доступа WiFi в соответствии с заданными параметрами соединения.

# 15. Просмотр Интернет-страниц

• Выберите Браузер.

Элементы строки браузера:

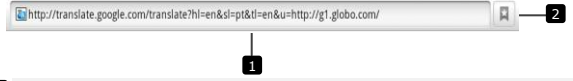

- Нажмите на поле ввода адреса и введите адрес страницы.
- Нажмите для просмотра закладок, часто посещаемых страниц и истории просмотра.

#### Просмотр Интернет-страницы

Для просмотра нужных областей страницы Вы можете воспользоваться горизонтальной и вертикальной прокруткой. Масштабирование Интернет-страницы

Для увеличения масштаба раздвиньте пальцы на экране, для уменьшения масштаба – наоборот, сдвиньте пальцы вместе.

Просмотр следующей/предыдущей страницы:

Нажмите кнопку 🚺 для просмотра предыдущей страницы.

Нажмите и затем выберите Вперед для просмотра

следующей страницы.

#### Открытие нового окна:

Нажмите кнопку новое окно. Откроется новое окно с

домашней страницей.

#### Переключение между окнами:

Вы можете открыть несколько окон браузера и переключаться между ними.

- В окне браузера нажмите → Окна.
- Выберите веб-адрес нужной страницы. Страница будет открыта в полноэкранном режиме.

#### Поиск текста на странице:

В режиме просмотра веб-страницы нажмите → Найти на

#### странице.

- Введите текст для поиска в строку поиска.
- При помощи стрелок влево и вправо выберите нужный фрагмент текста.

#### Копирование текста на странице:

Вы можете копировать и вставлять текст на странице.

- Поместите палец в начале нужного фрагмента текста и переместите его в конец копируемого фрагмента. Скопированный текст будет подсвечен розовым цветом.

- Отпустите палец.
- Для вставки текста нажмите на нужном текстовом поле и выберите Вставить из всплывающего меню.

# 16. Использование веб-ссылок и истории просмотра

#### Выбор ссылки на странице:

- Выберите ссылку на странице. При нажатии на ссылку отображается оранжевая рамка.
- Нажмите на ссылку для открытия веб-страницы.
- Нажмите и удерживайте ссылку для открытия всплывающего меню, которое позволяет открывать, добавлять в закладки, сохранять или копировать в буфер обмена.

#### История посещенных страниц:

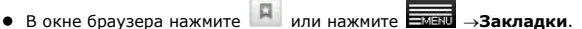

- Выберите вкладку История.
- Выберите адрес, чтобы открыть соответствующую страницу.

#### Внимание:

чтобы открыть часто посещаемые страницы, выберите вкладку Часто посешаемые страницы.

#### Разрешить загрузку веб-приложений:

Приложения, загружаемые из сети, могут быть вредоносными. Для защиты устройства и данных пользователя загружайте приложения только из надежных источников, таких как AppsLib.

Для загрузки приложения выполните следующее:

- -М∃NU→Настройки→Приложения. Нажмите
- Выберите Неизвестные источники и отметьте соответствующее поле.
- При появлении предупредительного диалогового окна нажмите OK.

Установка приложений:

- В окне браузера выберите приложение, которое хотите загрузить.
- На экране появится окно с дополнительной информацией.
- Для установки приложения выберите пункт Установить, если приложение бесплатное, или Купить, если требуется его приобретение.

# 17. Управление закладками

Добавление страницы в закладки:

- Выберите станицу для добавления в закладки.
   Нажмите или закладки. Откроется окно закладок.
- Во вкладке Закладки нажмите
- Введите имя закладки или измените веб-адрес.
- Нажмите **ОК** для сохранения закладки.

#### Открытие закладок:

- Нажмите 📕 или Закладки. Откроется окно закладок.
- Нажмите на закладке для ее открытия в том же окне браузера.
- Нажмите и удерживайте закладку для вызова всплывающего меню, которое позволяет открывать, редактировать закладку, добавлять ярлыки и проч.

# Настройки

| 18. Настройки звука и дисплея                                              |                                                                                                    |  |  |  |
|----------------------------------------------------------------------------|----------------------------------------------------------------------------------------------------|--|--|--|
| <ul> <li>Нажмите Настройки – Звук и дисплей.</li> </ul>                    |                                                                                                    |  |  |  |
| • Для включения нас                                                        | троек нажмите соответствующий пункт и                                                                                                    |  |  |  |
| выберите пиктогра                                                          | мму 💌 ; для отключения - 📖 .                                                                                                    |  |  |  |
| <ul> <li>Имеются следующи</li> </ul>                                       | е настройки звука и дисплея:                                                                                                    |  |  |  |
| Громкость                                                                  | Настройка уровня громкости.                                                                                                    |  |  |  |
| Звук оповещения                                                            | Установка звука оповещения.                                                                                                    |  |  |  |
| Выбор звука Включение звукового сопровождения п выборе объектов на экране. |                                                                                                    |  |  |  |
| Оповещения<br>карты памяти SD                                              | Включение звукового сопровождения при<br>оповещениях карты памяти SD.                                                                                                    |  |  |  |
| Ориентация                                                                 | По умолчанию экран будет менять портретную<br>ориентацию на альбомную в зависимости от<br>положения устройства.                                                                                                    |  |  |  |
| Анимация                                                                   | Анимация при открытии и закрытии окон.                                                                                                    |  |  |  |
| Яркость                                                                    | Переместите графический регулятор<br>настройки яркости, чтобы установить нужные<br>значения данного параметра. Яркость экрана<br>зависит от размера желтого графического<br>регулятора настройки яркости.<br>Нажмите <b>ОК</b> для подтверждения.                                                                                                    |  |  |  |
| Время работы<br>экрана                                                     | Установка времени работы экрана во<br>включенном состоянии после последнего<br>действия пользователя. Выберите нужный<br>период. Для отключения функции нажмите<br><b>Без отключения.</b><br>По истечении выбранного периода<br>отключения устройство автоматически<br>выключит экран и переведет его в режим<br>блокировки.<br>Для включения и разблокировки устройства |  |  |  |

26

воспользуйтесь кнопкой питания.

# 19. Настройки языка

Установка языка устройства.

#### языка.

Выберите язык из списка. Внимание: При выболе неверного языка

Вы всегда можете его изменить, нажав кнопку 🔝 в меню настроек

#### языка и клавиатуры.

### Приложения

### 20. Передача данных с компьютера

- подключите устройство к компьютеру при помощи кабеля USB.
   Устройство автоматически отобразит на экране меню режима USB.
   Следуйте инструкциям на экране, чтобы включить передачу данных по USB.
- Устройство будет автоматически распознано системой компьютера. Пожалуйста, для передачи данных воспользуйтесь проводником Windows.

### 21. Использование приложений

 Чтобы начать использование приложения, выберите его из списка и запустите.

Чтобы остатвить приложение и вернуться на главную страницу, нажмите на, если на экране отображается строка состояния, или воспользуйтесь инструкциями самого приложения.

 Для получения дополнительной информации о выходе и остановке приложений, см. раздел Удаление приложений.

# 22. Управление приложениями

Вы можете воспользоваться меню настроек приложения для получения дополнительной информации о приложениях, установленных на Вашем устройстве, управлять ими, останавливать их и разрешить/запретить установку приложений, полученных из сети или по электронной почте.

управления приложениями нажмите **Настройки – Приложения**. На экране появится следующее изображение:

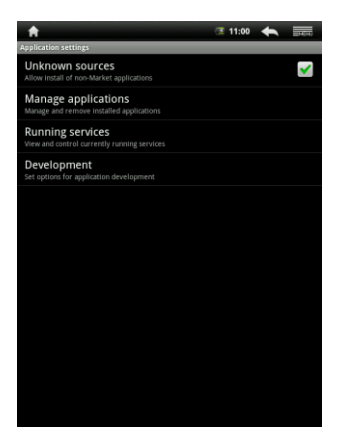

| Неизвестные            | Выберите этот пункт, если Вы хотите                                                                                                    |
|------------------------|----------------------------------------------------------------------------------------------------|
| источники              | разрешить установку приложений,                                                                                                    |
|                        | полученных из сети, по электронной почте или<br>других источников помимо AppsLib.<br>Внимание! Для защиты устройства и данных<br>пользователя загружайте приложения только<br>из надежных источников, таких как AppsLib.                                                                                 |
| Manage<br>applications | В данном пункте меню содержится список всех<br>приложений и других программ,<br>установленных на устройстве, а также их<br>размер. По умолчанию отображаются только<br>загруженные программные приложения, а затем<br>Фильтр для отображения списка всех<br>приложений/только загууженных<br>приложений. |

|                                      | Нажмите <b>Билл</b> и затем <b>Сортировка по</b><br><b>размеру</b> , чтобы отсортировать приложения по<br>их размеру. Нажмите на приложении, чтобы<br>открыть информационное меню.                                                                                                    |
|--------------------------------------|----------------------------------------------------------------------------------------------------|
| Запущенные<br>сервисные<br>программы | Отображение списка сервисных программ,<br>приложений или частей приложений,<br>служебных и скрытых программ. Над каждой<br>из сервисных программ отображаются<br>процессы, задействованные данной<br>программой, а также размер потребляемой<br>ими памяти (размер памяти, которая может<br>высвободиться после остановки данного<br>сервиса). В зависимости от сервисной<br>программы при ее нажатии отображается либо<br>диалоговое окно (с возможностью остановки<br>программы), либо меню настроек. |

Разработка

В данном разделе содержатся настройки, используемые для разработки приложений для Android.

# 23. Загрузка и установка приложений

 Устройство предусматривает 2 способа загрузки приложений – с веб-сайта или из компьютера.

#### Разрешить загрузку веб-приложений:

Приложения, загружаемые из сети, могут быть вредоносными. Для защиты устройства и данных пользователя загружайте приложения только из надежных источников, таких как AppsLib.

Для загрузки приложений с веб-сайта выполните следующее:

- Нажмите Настройки -> Приложения.
- Выберите Неизвестные источники и отметьте соответствующее поле.
- При появлении предупредительного диалогового окна нажмите ОК.

- В окне браузера выберите приложение, которое Вы хотите загрузить.
- На экране появится окно с дополнительной информацией.
- Для установки приложения выберите пункт Установить, если приложение бесплатное, или Купить, если требуется его приобретение.

Для загрузки приложений с компьютера выполните следующее:

- Подключите устройство к компьютеру при помощи кабеля USB.
- Скопируйте приложение в корневой каталог устройства.
- Отключите устройство от компьютера.

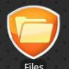

Войдите в

Файлы-Внутренние для поиска

загруженных приложений.

- Выберите приложение. На экране появится информация о данном приложении.
- Для установки приложения нажмите Установить.

# 24. Удаление приложений

Для удаления приложения с Вашего портативного компьютера выполните следующее:

Нажмите **— Настройки → Приложения → Управление приложениями**. На экране появится список установленных приложений. Выберите требуемое приложение. На экране появится следующее изображение:

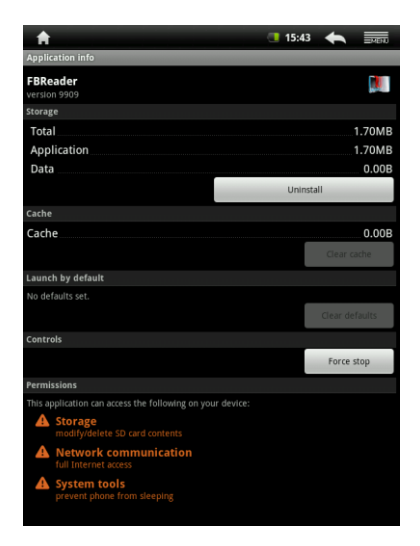

Вы можете произвести следующие действия:

| Удалить                               | Удаление приложения.                                                                                  |
|---------------------------------------|----------------------------------------------------------------------------------------------------|
| Очистить<br>кэш-память                | Очистка кэш-памяти приложения. Используйте<br>данную функцию, если приложение работает с<br>ошибками. |
| Очистить<br>настройки по<br>умолчанию | Очистка настроек по умолчанию для данного приложения.                                                 |
| Остановить<br>принудительно           | Принудительная остановка приложения, если приложение работает с ошибками.                             |

# **25.** Загрузка приложений из AppsLib

- Вы можете загружать бесплатные или платные приложения с сайта-магазина **Apps Lib**.
- Перед тем как войти в магазин Apps Lib, убедитесь, что у Вас установлено соединение WiFi.
- При работающем Интернет-соединении нажмите пиктограмму

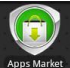

<sup>кес</sup> в главном окне устройства.

- После входа в Apps Lib Вы сможете увидеть список бесплатных и платных приложений и установить выбранные приложения.
- После нажатия на вкладку Меню Вы сможете выбрать следующие пункты меню:

| Мои        | Просмотр списка установленных приложений.                                          |
|------------|------------------------------------------------------------------------------------|
| приложения | Обновление или установка приложений.                                               |
| Настройки  | Изменение настроек учетной записи AppsLib,<br>Очистка кэш-памяти и Очистка истории |
|            | Поиска.                                                                            |
| Информация | Пользовательское соглашение AppsLib.                                               |
| Выход      | Вход из программы.                                                                 |

# 26. Электронная почта

Вы можете создавать учетные записи РОРЗ и ІМАР для использования сервисов электронной почты на Вашем устройстве.

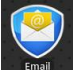

Email для доступа к меню электронной почты.

Настройка учетной записи электронной почты:

• Введите адрес электронной почты и пароль, нажмите Далее.

#### Внимание:

Нажмите

Если вводимый Вами адрес электронной почты отсутствует в базе данных серверов, то Вам потребуется указать настройки почтового сервера, протокола доступа и проч. самостоятельно. Затем нажмите Далее.

- Введите имя учетной записи и имя для отображения в поле "От кого". Нажмите Готово.
- После создания учетной записи электронной почты, нажмите Добавить учетную запись, если Вы хотите добавить еще один почтовый ящик.

#### Технические характеристики

| Процессор                 | Процессор ARM9 (Rockchip 2818)                                                             |
|---------------------------|--------------------------------------------------------------------------------------------|
| UC                        | Android V2.1 (Eclair)                                                                      |
| Дисплей                   | Цветной 8.4" (800х600) ТГТ сенсорный<br>резистивный                                        |
|                           | IDEC BMD MD3 WMA WMV AAC WAV TYT                                                           |
| Поддерживаемые<br>форматы | AVI, GIF, PNG, OGG, 3GP, FLAC, APE, MP4,<br>MOV, RM, MKV, FB2, PDB, RTF, PDF, EPUB,<br>FLV |
| Интрефейсы                | WiFi (IEEE 802.11b/g)                                                                      |
|                           | Mini USB (USB 2.0)                                                                         |
|                           | Наушники (разъем 3.5-мм)                                                                   |
| Хранение данных           | 4 Гб флэш-память, 1.5 Гб доступны                                                          |
|                           | пользователю                                                                               |
|                           | Оперативная память (RAM) - 256 Мб                                                          |
|                           | Поддержка карт памяти 16Г6 SD/SDHC                                                         |
| Дополнительно             | 2 встроенных динамика                                                                      |
| Батарея                   | Литий-полимерный аккумулятор 4000mA                                                        |
| Время работы от           | В режиме воспроизведения музыки: до 7 ч.                                                   |
| батареи                   | В режиме воспроизведения видео: до 5.5 ч.                                                  |
|                           | В режиме чтения книг: до 6.5 ч.                                                            |
| Габариты                  | 213 х 161 х 11 мм (Д х Ш х Г)                                                              |
| Bec                       | 490 гр.                                                                                    |
| Совместимость             | Microsoft® Windows® XP, Vista, 7 или                                                       |
|                           | выше, Mac OS или Linux (в режиме                                                           |
|                           | хранения данных)                                                                           |
| Подключение к             | Через USB 2.0                                                                              |
| компьютеру                | •                                                                                          |
| p,                        |                                                                                            |
| примечание                |                                                                                            |

Поскольку компания Prestigio постоянно улучшает и модернизирует свою продукцию, внешний вид данного устройства, а также его функции могут незначительно отличаться от описанных в данном руководстве. Производитель или продавец не несут ответственности за возможные неточности или ошибки, которые могут иметься в настоящем руководстве. Компания Prestigio оставляет за собой право производить изменения без предварительного уведомления.